# Navit Configuration and Information

# Keep in Mind:

Always exit Navit by double clicking on the exit button in the tool bar. If you click on the close-button in the window tray, Navit will freeze.

The configuration file of Navit (navit.xml) is located in the /home folder of the current user. During live mode this will be /home/live/.navit/navit.xml. Edit this file to meet your requirements.

Tipps and information: http://wiki.navitproject.org/index.php/Configuring\_NavIt#A\_deeper\_look\_at\_the\_XML\_file

#### Maps:

This is the path to the maps. If you want to use an different map you have to change the path and the name of the map accordingly or add the following in a second line: <map type="binfile" enabled="yes" data="/usr/share/navit/maps/NAME\_OF\_MAP.bin"/>

Maps can be downloaded here: http://wiki.navit-project.org/index.php/OpenStreetMaps

### OSD display:

```
<!-- osd items allow to position display and control items directly on top of
the map: -->
<!-- OSD Configuration start -->
<!-- upper line -->
<!-- direction change and distance -->
<osd enabled="yes" type="text" label="
{navigation.item[1].length[named]} " x="0" y="0" font size="450" w="185" h="40"
align="4" background color="#000000c8"/>
<!-- direction icon -->
<osd enabled="yes" type="navigation next turn" x="185" y="0" font size="500"</pre>
w="60" h="40" background color="#000000c8" icon src="$NAVIT SHAREDIR/xpm/
%s wh 48 48.png" />
<!-- next street's name -->
<osd enabled="yes" type="text" label=" ${navigation.item[1].street_name}"
x="245" y="0" font_size="450" w="1400" h="40" align="4"</pre>
background color="#000000c8"/>
<!-- compass and satellite signal -->
<osd enabled="yes" type="compass" x="0" y="40" font size="250" w="60" h="80"</pre>
background color="#000000c8"/>
<osd enabled="yes" type="gps status" x="-50" y="40" w="60" h="50"</pre>
background color="#000000c8"/>
<osd enabled="yes" type="text" label="${vehicle.position sats signal}/$</pre>
{vehicle.position qual}" x="-50" y="90" font size="250" w="50" h="20" align="0"
```

```
background color="#000000c8" />
<!-- Zoom in / out -->
<osd enabled="yes" type="button" x="1" y="120" command="zoom in()"</pre>
src="gui zoom in 96 96.png" />
<osd enabled="yes" type="button" x="-100" y="120" command="zoom_out()"</pre>
src="gui_zoom_out_96_96.png"/>
<osd enabled="no" type="button" x="-100" y="310" command="speech.active(0)"</pre>
src="gui sound off 96 96.png"/>
<osd enabled="no" type="button" x="-100" y="500" command="speech.active(1)"</pre>
src="gui sound 96 96.png" />
<osd enabled="no" type="button" x="-0" y="300" command="gui.get data()"</pre>
src="menu.xpm"/>
<osd enabled="no" type="button" x="0" y="500" command="gui.fullscreen()"</pre>
src="toggle fullscreen.xpm"/>
<!-- End of upper line -->
<!-- Start of lower line -->
<osd enabled="yes" type="text" label="${vehicle.position_speed}" x="0" y="-80"</pre>
font_size="400" w="225" h="30" align="1" background_color="#000000c8"/>
<!-- show current street name -->
<osd enabled="yes" type="text" label="$
{navigation.item.street name systematic}" x="225" y="-80" font size="350"
w="1600" h="30" align="4" background color="#000000c8"/>
<!-- show Vmax -->
<osd enabled="yes" type="text" label="${tracking.item.route speed}" x="0" y="-</pre>
50" font size="300" w="200" h="30" align="1" background color="#000000c8"/>
<!-- Arrival at -->
   <osd enabled="yes" type="text" label="
                                               -> $
{navigation.item.destination time[arrival]}" x="200" y="-50" font size="350"
w="200" h="30" align="4" background_color="#000000c8"/>
<!-- Distance -->
<osd enabled="yes" type="text" label="<---> $
{navigation.item.destination length[named]}" x="400" y="-50" font size="350"
w="200" h="30" align="4" background color="#000000c8"/>
<!-- show time of travel -->
<osd enabled="yes" type="text" label="~ $
{navigation.item.destination time[remaining]}" x="600" y="-50" font size="350"
w="1650" h="30" align="4" background color="#000000c8"/>
<!-- current coordinate position -->
<osd enabled="yes" type="text" label="${vehicle.position_coord_geo}" x="0" y="-
20" w="550" align="1" background_color="#000000"/>
<!-- current altitude (in meters)-->
<osd enabled="yes" type="text" label="NN: ${vehicle.position_height}m" x="550"</pre>
y="-20" w="1650" align="4" background color="#000000"/>
<!-- current direction (integer from<!-- 0-360) -->
<osd enabled="no" type="text" label="°${vehicle.position direction}" x="425"</pre>
y="-20" w="1650" align="4" background color="#000000" />
<!-- End of lower line -->
<!-- OSD Configuration end -->
```

In this section the design of the OSD display can be configured. Tipps, information and examples can be found at: http://wiki.navit-project.org/index.php/On\_Screen\_Display http://wiki.navit-project.org/index.php/OSD\_Layouts

#### Voice output:

<speech type="cmdline" data="espeak -v de '%s'" />
stands for german language output.

The voice output in Navit is being realized with a synthetic computer voice. This needs getting used to understand the voice but you will get the hang of it. The predefined setting in MUD-Navigation is German.

To change the language you have to change the value espeak -v xx appropriately, where 'xx' is the usual short for your language (ex. en = English). If you want, you can also test other voices. There are different male voices: +m1 +m2 +m3 +m4 +m5 +m6 And female ones: +f1 +f2 +f3 +f4 Simply put the preferred value after the language. Just like this:

<speech type="cmdline" data="espeak -v de+f4 '%s'" />

More tipps and information: /usr/share/doc/espeak/docs/index.html

#### Navit User Interface

Navit can be displayed in two different looks. MUD-Navigation defaults to gtk.

To change to a more modern looking GUI (Internal) you have to edit the file /home/live/.navit/internal-de-navit.xml. This GUI has a few small restrictions, though: Here it is not possible to select a point on the map by context menu because this GUI does not have context menues. You can not toggle Autozoom.

If you want to try this GUI:

- save /home/live/.navit/navit.xml by renaming it to gtk-de-navit.xml
- rename /home/live/.navit/ internal-de-navit.xml to /home/live/.navit/navit.xml
- enjoy Navit with the Internal GUI

## Autostart of Navit not functioning

Navit should start automatically after the boot process is finished. A few seconds later GPS should be online. If Navit does not start the script may not recognize the interface of your GPS device. To find out which interface your GPS device is using unplug the device from the USB port and plug it in again. Now open Menue – Accessories - LXTerminal and type

#### dmesg

Followed with [Enter]. Among the messages you should find something similar to this:

```
usb 6-1: new full speed USB device using uhci_hcd and address 4
usb 6-1: New USB device found, idVendor=10c4, idProduct=ea60
usb 6-1: New USB device strings: Mfr=1, Product=2, SerialNumber=3
usb 6-1: Product: CP2102 USB to UART Bridge Controller
usb 6-1: Manufacturer: Silicon Labs
usb 6-1: SerialNumber: 0001
```

```
usb 6-1: configuration #1 chosen from 1 choice
cp210x 6-1:1.0: cp210x converter detected
usb 6-1: reset full speed USB device using uhci_hcd and address 4
usb 6-1: cp210x converter now attached to ttyUSB0
```

In this example the GPS device uses ttyUSB0.

Now start the texteditor leafpad by typing:

su leafpad

Open "File — Open" and choose the file /usr/bin/navit-gpsd-start It should look like this:

#!/bin/sh
killall gpsd
sleep 2

if [ -e /dev/ttyACM\* ]; then
/usr/sbin/gpsd /dev/ttyACM\*
navit

elif [ -e /dev/rfcomm\* ]; then
/usr/sbin/gpsd /dev/rfcomm\*
navit

elif [ -e /dev/ttyUSB\* ]; then
/usr/sbin/gpsd /dev/ttyUSB\*
navit
fi

All you need to do is changing one of the lines to match the interface youo found out in the previous step. Example:

```
if [ -e /dev/ttyACM* ]; then
/usr/sbin/gpsd /dev/ttyACM*
navit
```

Replace ACM\* with the name you found in dmesg (in this example: *ttyUSB0*. Save the file and exit leafpad. Just for good measure write

killall gpsd

and [Enter], then close the terminal. If you followed the directions you can start Navit by clicking on the yellow icon in the right panel.

Find tipps and hints for Bluetooth GPS devices in the Bluetooth-GPS-HowTo file.

## <u>About Navit and OpenStreetMap maps</u>

It is known that maps from OpenStreetMap do not show all building numbers, which should not be a real problem. Once you found the street you will surely find the house, sooner or later ;-)